## 2000004067b

ICC control\_042019

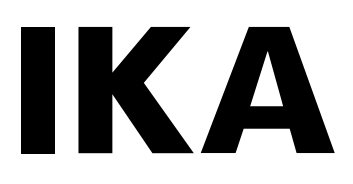

# **IKA ICC control**

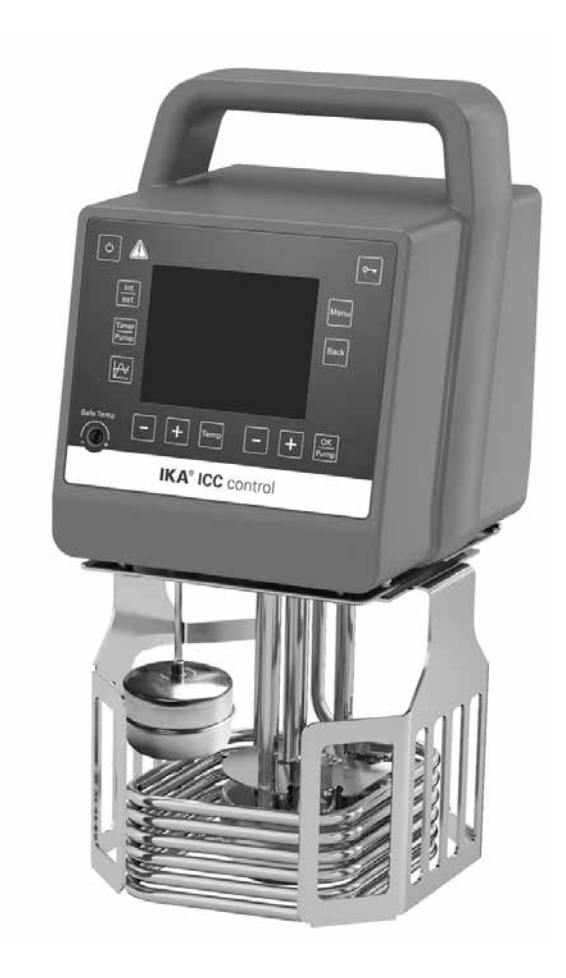

Operating instructions

ΕN

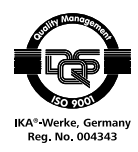

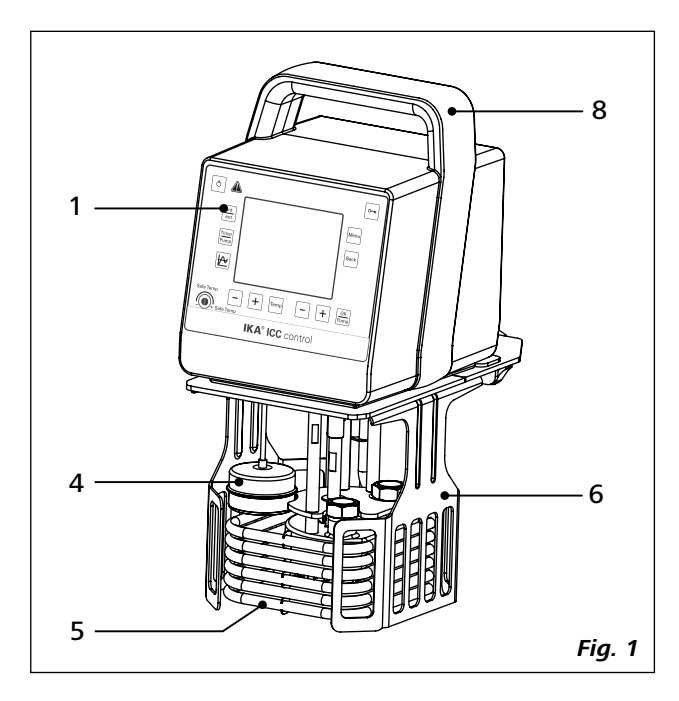

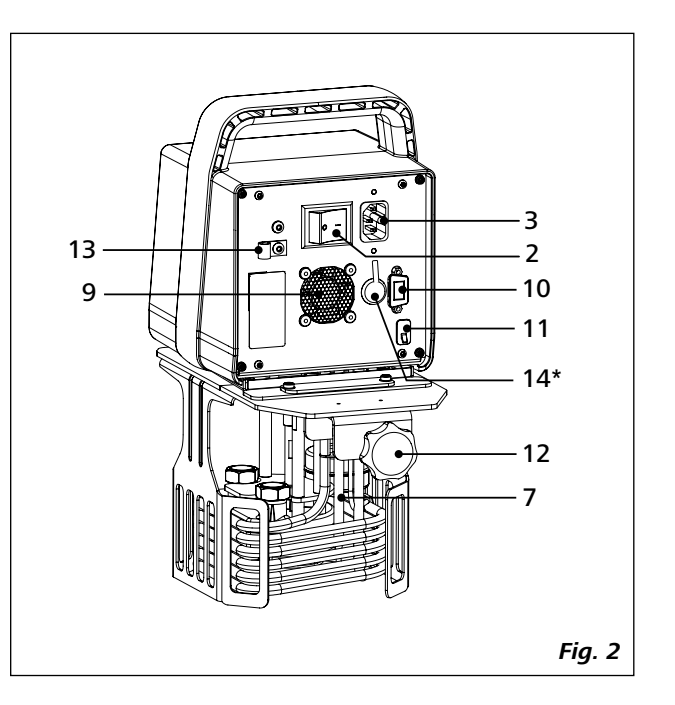

### Item Designation

- **1** Operator panel and display
- 2 Mains switch
- **3** Power socket
- **4** Buoyage
- 5 Heater
- **6** Stand
- 7 Pt 100 + Pt 1000 temperature sensor
- 8 Handle
- **9** Fan
- **10** RS 232 port
- 11 USB port
- 12 Clamp
- 13 Cable clip
- 14 External temperature sensor socket

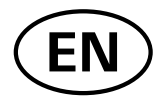

## Contents

|                                                   | Page |
|---------------------------------------------------|------|
| EU Declaration of Conformity                      | 4    |
| Explication of warning symbols                    | 4    |
| Safety instructions                               | 5    |
| General information                               | 5    |
| Fluids                                            | 6    |
| Intended use                                      | 7    |
| Use                                               | 7    |
| Range of use                                      | 7    |
| Unpacking                                         | 7    |
| Unpacking                                         | 7    |
| Delivery scope                                    | 7    |
| Preparations                                      | 7    |
| Setting up                                        | 7    |
| Filling and draining                              | 7    |
| Fluid (Standard information for <b>IKA</b> fluid) |      |
| Operator panel and display                        | 9    |
| Commissioning                                     | 10   |
| Setting the safety temperature                    | 11   |
| Operation                                         | 11   |
| Working screen at the time of delivery            |      |
| Explanation of symbols on the working screen      |      |
| Menu navigation and structure                     |      |
| Menu (Details)                                    |      |
| Interface and output                              | 16   |
| Maintenance and cleaning                          |      |
| Error codes                                       | 19   |
| Accessories                                       | 20   |
| Technical data                                    | 21   |
| Warranty                                          | 22   |
| Pump performance curve                            |      |

## **EU Declaration of Conformity**

We declare under our sole responsibility that this product corresponds to the directives 2014/35/EU, 2006/42/EC, 2014/30/EU and 2011/65/EU and conforms with the following standards or normative documents: EN 61010-1, EN 61010-2-010, EN 61326-1, EN 60529, DIN 12876-1 und EN ISO 12100.

A copy of the complete EU Declaration of conformity can be requested at sales@ika.com.

## **Explication of warning symbols**

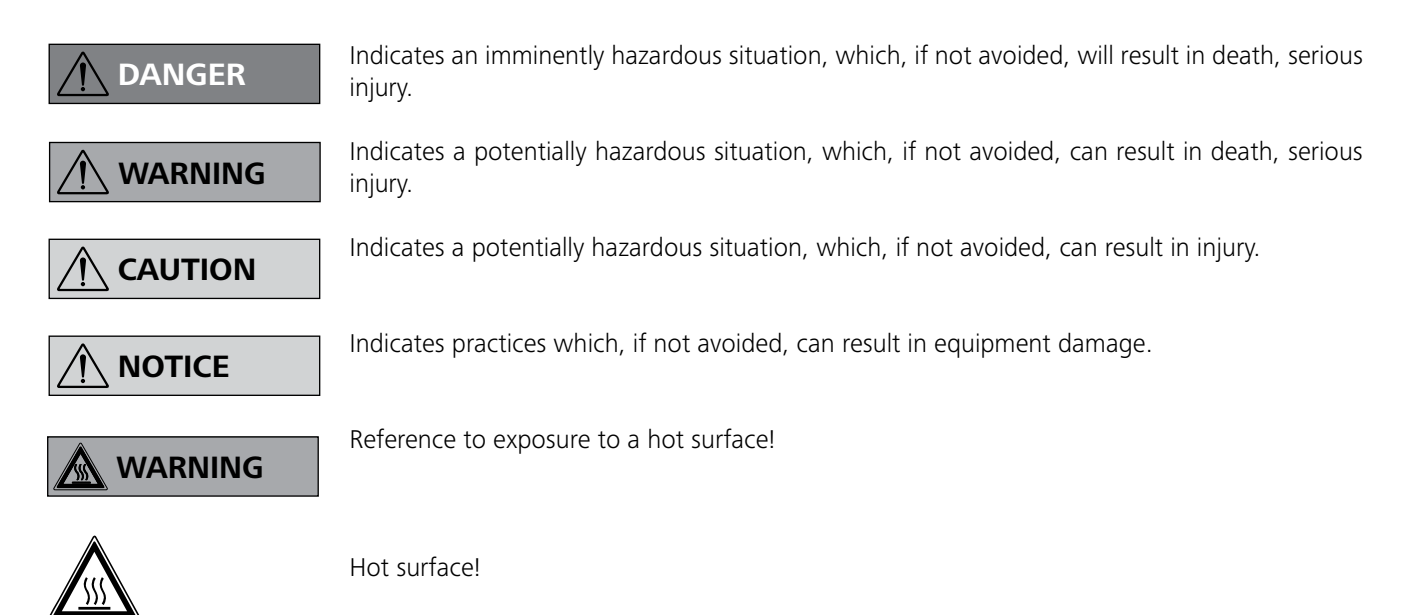

### General information:

- Read the operating instructions completely before starting up and follow the safety instructions.
- Keep the operating instructions in a place where it can be accessed by everyone.
- Ensure that only trained staff work with the device.
- Follow the safety instructions, guidelines, occupational health, safety and accident prevention regulations.
- Set up the device in a spacious area on an even, stable, clean, non-slip, dry and fireproof surface.
- Do not operate the device in explosive atmospheres, with hazardous substances.
- Protect the device and accessories from bumping and impacting.
- Check the device and accessories for damage before each use. Do not use damaged components.
- Safe operation is only guaranteed with the accessories described in the "Accessories" section.
- The device must only be operated with the original mains cord.
- The socket for the mains cord must be easily accessible.
- Socket must be earthed (protective ground contact).
- The voltage stated on the type plate must correspond to the mains voltage.
- The device can only be disconnected from the mains supply by pulling out the mains plug or the connector plug.
- Disconnect the mains plug before attaching or changing any accessories.
- Disconnect the mains plug before cleaning, maintenance and transportation of the unit.
- The device must only be opened by trained specialists, even during repair. The device must be unplugged from the power supply before opening. Live parts inside the device may still be live for some time after unplugging from the power supply.

## 

Coverings or parts that can be removed from the device without the aid of any tools must

be put back on the device again to ensure safe operation, for example to keep foreign objects and liquids, etc. from getting into the device.

- The device may only be used as prescribed and as described in the operating instructions. This includes operation by instructed specialist personnel.
- When using critical or hazardous materials in your processes, IKA recommends to use additional appropriate measures to ensure safety in the experiment. For example, users can implement measures that inhibit fire or explosions or comprehensive monitoring equipment.
- Process pathogenic material only in closed vessels under a suitable fume hood. Please contact **IKA** application support if you have any question.

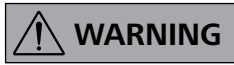

If the power switch is not within reach when device is operating, an **EMERGENCY STOP** 

switch that can be easily accessed must be installed in the work area.

- A laboratory circulator heats and circulates fluid according to specified parameters. This involves hazards due to high temperatures, fire and general hazards due to the device of electrical energy. The user safety can not be ensured simply with design requirements on the part of the device. Further hazard sources may arise due to the type of tempering fluid, e.g. by exceeding or undercutting certain temperature thresholds or by the breakage of the container and reaction with the heat carrier fluid. It is not possible to consider all eventualities. They re-
- main largely subject to the judgment and responsibility of the operator. For this reason, it may become necessary for user to take other precautionary safety measures.
- Insufficient ventilation may result in the formation of explosive mixtures. Only use the device in well ventilated areas.

## 

The safety circuit (safe temperature) must be adjusted so that the maximum permissible

temperature cannot be exceeded even in the event of a fault. Check the safe temperature circuit on a regular basis (see section "**Setting the safety temperature**").

- Securely fix the **ICC** immersion circulator for use at the bath, so that it cannot tip over.
- When device is used for external circulation, extra precaution must be taken for hot fluid leakage due to damaged hose.
- Use suitable hoses for connection.
- Secure hoses and tubes against slippage and avoid kinks.
- Check hoses, tubes and bath at regular intervals for possible material fatigue (cracks/leaks).
- Mains cable should not get in contact with hot parts and fluids.
- If you are using plastic bath, observe the permitted working temperature range and fluids.

## 

Do not start up the device if:

- It is damaged or leaking
- Cable (not only supply cable) is damaged.
- Be careful when filling a hot bath.

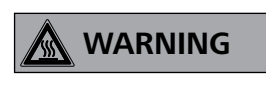

At high operating temperatures, the temperature of housing parts, surfaces and tubes can exceed 70 ° C.

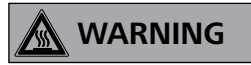

It is dangerous to touch the heater. The temperature of the heater can be very high.

- After a power failure during operation, the device may start automatically (depending on operating mode).
- Transport the device with care.
- Do not transport or empty the bath while it is still hot. This may result in accidents, especially scalding injuries.

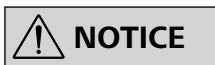

In order to prevent the power cable from falling into the fluid, the mains cable must be se-

cured with the cable clamp (13, see Fig. 2).

### <u>Fluids:</u>

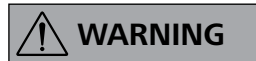

Beware of the risk of burning due to delay in boiling!

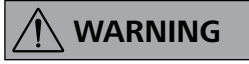

Only use fluids, which fulfill the requirements for safety, health and device compatibility. Be

aware of the chemical hazards that may be associated with the bath fluid used. Observe all safety warnings for the fluids.

- Depending on the bath fluid used and the type of operation, toxic or flammable vapors can arise. Ensure suitable extraction.
- Do not use any fluid which may cause dangerous reactions during processing.
- Only use recommended bath fluid. Only use non-acid and non corroding fluid.

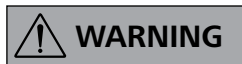

Only process and heat up any fluid that has a flash point higher than the adjusted safe tem-

perature limit that has been set. The safe temperature limit must always be set to at least 25 °C lower than the flash point of the fluid used. Examine regularly the function of the safety temperature limiter.

## 

Never operate the device without sufficient heat carrier fluid! You should also be careful to

ensure that the minimum clearances and immersion depths in the fluid are observed. Check the fluid level detection at a regular basis (see section "**Filling and draining**").

- Continuous monitoring of the bath and the filling level of the bath fluid is required, especially at high temperatures.
- To ensure a sufficient fluid circulation, the viscosity of the bath fluid must not exceed of 50mm<sup>2</sup>/s at the lowest operating temperature.

If water is used at higher temperature, there is heavy loss of fluid due to the evaporation.

Untreated tap water is not recommended. It is recommended to use distilled water or high purity water (ion exchangers) and add 0.1 g soda (sodium carbonate Na<sub>2</sub>CO<sub>3</sub>) /liter, to reduce corrosive properties.

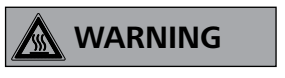

Risk of burning caused by vapor or hot water at the outlet of the cooling coil (accessory).

Do not use the cooling coil with water at bath temperatures > 95° C.

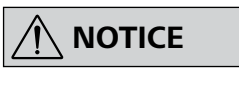

NOTICE

For bath temperatures  $> 60^{\circ}$ C make sure that the flow rate through the cooling coil is high enough.

Don't use following fluids:

- Untreated tap water
- Acids or bases
- Solutions with halides: chlorides, fluorides, bromides, iodides or sulfur
- Bleach (Sodium Hypochlorite)
- Solution with chromates or chromium salts
- Glycerine
- Ferrous water.

NOTICE

When changing the bath fluid from water to a heat transfer fluid for temperatures above

100 °C, remove the remaining water from the complete system (including hoses and external devices). When doing this, also open the stopper and union nuts caps of the pump outputs and inputs and blow compressed air through all the pump outputs and inputs!

## **Correct use**

### <u>Use:</u>

Use **ICC** (Immersion **C**irculator **C**ompact) **control** for heating and circulating fluids.

Intended Use: Tabletop Device

### Range of use:

Indoor environments similar to that of a laboratory in research, teaching or industry (EMC class B).

The safety of the user cannot be guaranteed:

- If the device is operated with accessories that are not supplied or recommended by the  $\ensuremath{\text{IKA}}\xspace$
- If the device is operated improperly or in contrary to the **IKA** specifications.
- If the device or the printed circuit board are modified by third parties.

## Unpacking

### <u>Unpacking:</u>

- Please unpack the device carefully

- In the case of any damage a detailed report must be sent immediately (post, rail or forwarder).

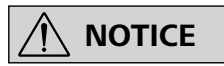

### Transport safety:

Remove the transport protection under the buoyage (**4**).

### **Delivery scope:**

- ICC control
- Mains cables
- USB 2.0 cabel A micro B
- Screwdriver (use for safety circuit)
- User guide
- A warranty card.

### **Preparations**

### Setting up:

- Securely fix the immersion circulator on the bath.
- Place the device on an even, stable, clean, nonslip, dry and fireproof surface.
- Keep at least 20 cm of open space at the front and rear side.
- When a plastic bath is used, please ensure that the heater does not contact the bath.
- The place for installation should be large enough and provide sufficient air ventilation to ensure the room does not warm up excessively because of the heat from device radiates to the environment.
- Do not set up the device in the immediate vicinity of heat sources and do not expose to sun light.

### Filling and draining:

- Connect the mains plug and turn on the device with mains switch (2).
- The low level icon (  $\bigcirc$  ) appears on the display.
- Fill fluid to the bath.

*Note:* Pay attention to the fluid level information on the display:

D — Low level

🗐 — High level

For draining, please refer to the bath operating instructions.

### • Fluid (Standard information for IKA fluid):

| IKA Designation    | Operating temperature<br>range for open bath<br>application<br>(°C) | Operating temperature<br>range for closed bath<br>applications<br>(°C) | Safety temperature<br>(°C) | Flash point<br>(°C) |
|--------------------|---------------------------------------------------------------------|------------------------------------------------------------------------|----------------------------|---------------------|
| CF.EG28.N10.80.8   | -10 80                                                              | -10 80                                                                 | 90                         | 115                 |
| CF.EG39.N20.80.16  | -20 80                                                              | -20 80                                                                 | 90                         | 115                 |
| CF.EG44.N25.80.19  | -25 80                                                              | -25 80                                                                 | 90                         | 115                 |
| CF.EG48.N30.80.22  | -30 80                                                              | -30 80                                                                 | 90                         | 115                 |
| UF.Si.N30.150.10LV | -30 130                                                             | -30 150                                                                | 145 0                      | >170                |
| HF.Si.20.200.50    | 20 200                                                              | 20 200                                                                 | 255                        | >280                |
| HF.Si.20.250.50A   | 20 200                                                              | 20 250                                                                 | 255                        | >280                |
| H₂O (Water) ❷      | 5 95                                                                | 5 95                                                                   | -                          | -                   |
| Customized 1 🛛     |                                                                     |                                                                        |                            |                     |
| Customized 2 🛛     |                                                                     |                                                                        |                            |                     |

Check the suitability of the fluid according to your application.

### Nomenclature for IKA fluid:

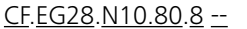

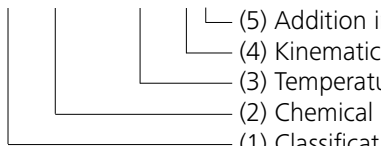

(5) Addition information

— (4) Kinematic viscosity (8 mm<sup>2</sup>/s)

– (3) Temperature range (- 10–80 °C)

- (2) Chemical composition (Ethylene Glycol 28 %) - (1) Classification (Cooling fluid)

(1) Classification:

HF: Heating Fluid

CF: Cooling Fluid

UF: Universal Fluid

- (2) Chemical composition: Si: Silicone oil EG: Ethylene Glycol
- (3) Temperature range: (Minimum temperature. Maximum temperature) N: Negative Temperature

### (4) Viscosiy:

Viscosiy at 25 °C for Heating Fluid (HF) Viscosity at -20 °C for Cooling Fluid (CF) Viscosity at 25 °C for Universal Fluid (UF)

Dynamic viscosity [mPa • s] is a product of kinematic viscosity [mm<sup>2</sup>/s] and density [kq/m<sup>3</sup>] of the fluid divided by 1000.

## (5) Additional information:

A: Oil Additives LV: Low Viscosity

- Note: for open bath application!
- **2** Note: Tap water may be unsuitable for operation because the calcium carbonate content may cause calcification. High purity water (from icon exchangers) and distilled or bi-distilled water are unsuitable for operation due to corrosive properties of these media. High purity water and distillates are suitable as a medium after adding 0.1 g soda (Na<sub>2</sub>CO<sub>3</sub>, sodium carbonate) per liter of water.
- Note: The limits can be adjusted according to the fluid used.

## Operator panel and display

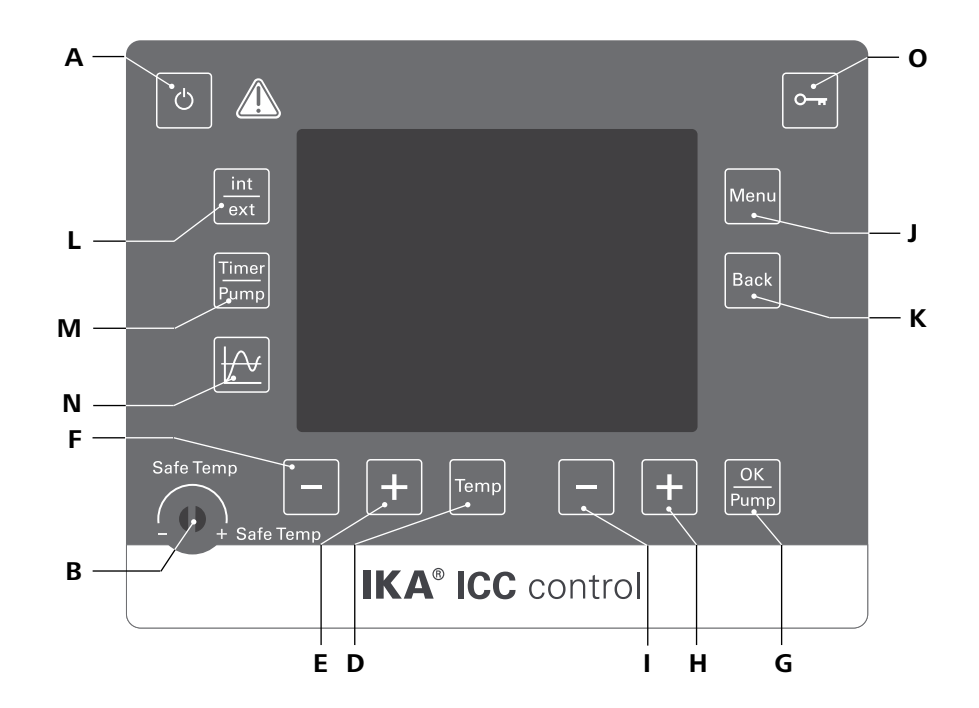

### Fig. 3

| Item | Designation                | Function                                                                  |
|------|----------------------------|---------------------------------------------------------------------------|
| A    | ON/OFF button:             | Switch on/off the circulator.                                             |
| В    | Adjustable safety circuit: | Adjust the safety temperature limit with delivered screwdriver.           |
| D    | "Temp" button:             | Start/stop the heating function.                                          |
| E    | "Temp (+)" button:         | Increase the temperature setting value.                                   |
| F    | "Temp (-)" button:         | Decrease the temperature setting value.                                   |
| G    | "OK/Pump" button:          | Start/stop the pump function.                                             |
|      |                            | Select and open the menu options.                                         |
|      |                            | Confirm the menu settings.                                                |
| н    | "Pump (+)" button:         | Increase the pump speed setting value.                                    |
|      |                            | Navigation and changing the setting in the menu.                          |
| I .  | "Pump (-)" button:         | Decrease the pump speed setting value.                                    |
|      |                            | Navigation and changing the setting in the menu.                          |
| J    | "Menu" button:             | Press it once: menu option is display.                                    |
|      |                            | Press it a second time: back to the working screen.                       |
| κ    | "Back" button:             | Return to the previous menu level.                                        |
| L    | "int/ext" button:          | Switch between the internal and external temperature display and control. |
| М    | "Timer/Pump" button:       | Switch between the timer and pump display.                                |
| Ν    | Graph button:              | Display time/temperature graph                                            |
| 0    | Key button:                | Lock/unlock keys.                                                         |

Check whether the voltage given on the type plate corresponds to the available mains voltage.

 $\sim \stackrel{}{\doteq}$  The socket used must be earthed (fitted with earth contact).

If these conditions have been met, the machine is ready for operation when the mains plug is plugged in.

If these conditions are not met, safe operation is not guaranteed and the machine could be damaged.

Observe the ambient conditions (temperature, humidity, etc.) listed under "**Technical Data**".

After switch on the mains switch (2) at the back of the device or pressing the power key (A), the screen displays the device designation and the software version after a beep.

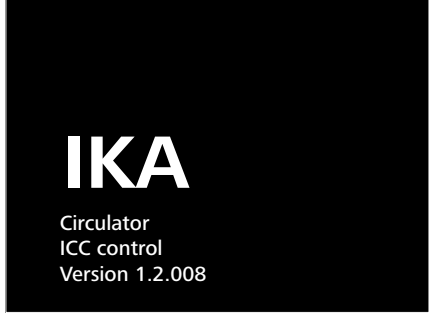

### Fig. 4

After several seconds, screen display the information of device.

| (i) Information                           |  |
|-------------------------------------------|--|
| Internal Max: 95 °C<br>Internal Min: 5 °C |  |
| External Max: 95 °C                       |  |
| External Min: 5 °C                        |  |
| Fluid: H <sub>2</sub> O (Water)           |  |

Fig. 5

Then the working screen in standby status appears and the device is ready for operation.

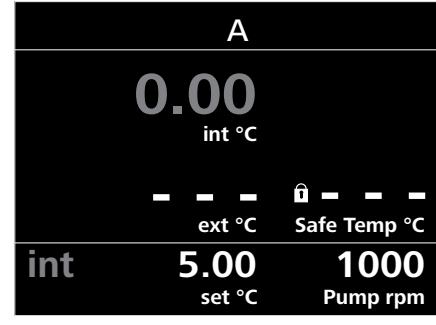

### Fig. 6

Change the temperature setting with "**Temp (+)**" button (**E**) or "**Temp (-)**" button (**F**).

Change the pump speed setting with "**Pump (+)**" button (**H**) or "**Pump (-)**" button (**I**).

In standby status, activate the heating function by pressing the "**Temp**" button (**D**). The device start heating function, meanwhile the pump start to run.

In working status, stop the pump function by pressing the "**OK/Pump**" button (**G**). The heating function and pump stops.

In standby status, press the "**OK/Pump**" button (**G**) to start the pump function. The heating function will not be activated.

In running status, press the "**Temp**" button (**D**) to stop the heating function, the pump keep running.

The control elements of the device allow to be locked by pressing the key button ( $\mathbf{O}$ ), so no accidental changes during operation are possible (key symbol appears in the display).

By pressing the key button (**O**) again, the controls are released (key symbol disappears from the display).

### Setting the safety temperature

Adjust the safety temperature with screwdriver included with the device.

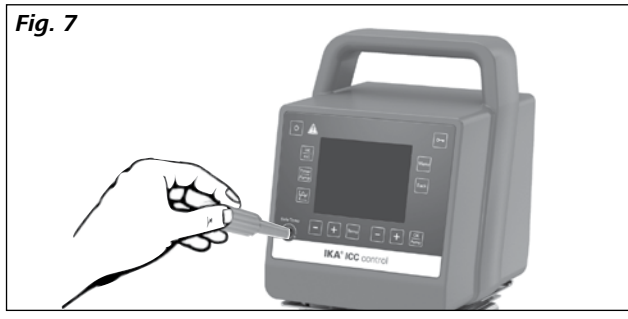

The safety temperature setting will appear on the display.

Factory setting: maximum value Adjustment range:  $0 - 160 \ ^{\circ}C$ 

*Note:* The safe temperature limit must always be set to at least 25 °C lower than the flash point of the fluid used.

### Operation

### • Working screen at the time of delivery:

The start and information screen (see section "**Commissioning**") appears for a few seconds after the device is switched on. After this, the following working screen appears automatically in the display.

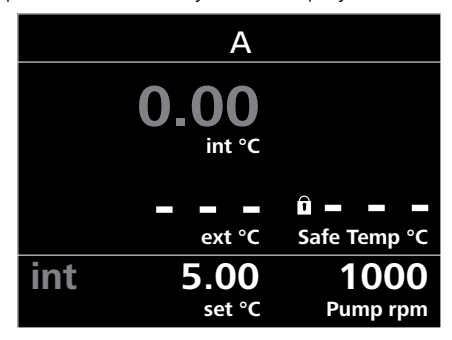

### Fig. 8

### • Explanation of symbols on the working screen:

The symbols displayed change depending on the status and settings of the device. The screen below shows the most significant symbols on the working screen.

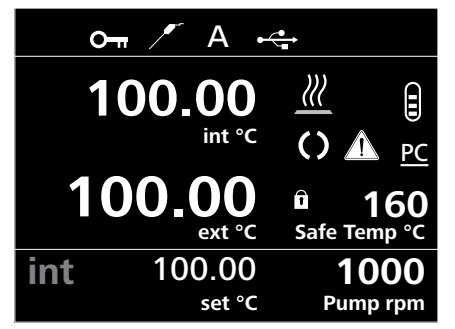

### Fig. 9

### O- Lock:

This symbol means that the function of the keys for controlling the device are disabled.

The symbol no longer appears if the functions are enabled once again by pressing the key button a second time.

### Temperature Sensor:

This symbol appears when the external temperature sensor is connected.

### A Operating Mode:

This symbol indicates the operating mode currently selected (A, B, C, D).

### •⇐ USB:

This symbol means the device is communicating with a PC via a USB cable.

## Heating

This symbol indicates that the heating function is active.  $\underline{\dots} \rightarrow \underline{\mathscr{M}}$  indicate active heating process.

## Fluid level

This symbol indicates fluid level.

The red symbol 🛢 means the fluid is above the maximum fluid level. Excess fluid should be drained out.

The red symbol  $\ensuremath{\mathbb{Q}}$  means the fluid is below the minimum fluid level. Please add fluid.

### C Pump:

This symbol indicates that the pump is activated.

### **Warning**:

This symbol indicates that warning is active.

### PC PC Control:

This symbol means that the device is connected to a computer and is being controlled from the computer.

### **PR** Program Control:

This symbol indicates that the device is controlled by a program (see "**PROGRAMS**").

### • Menu navigation and structure:

Menu navigation

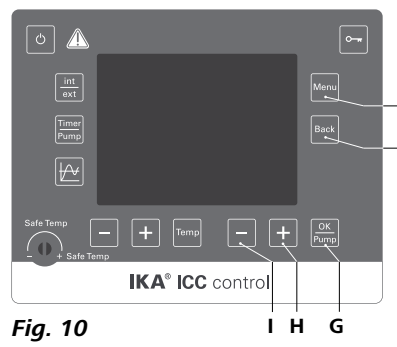

- ☞ Press the "**Menu**" key (**J**).
- Select the menu option by pressing the "Pump (+)" button (H) or "Pump (-)" button (I).
- ☞ Open the menu item by pressing the "OK/Pump" button (G).
- κ Press the "Pump (+)" button (H) or "Pump (-)" button (I) to select the desired menu option and edit the values or settings.
  - Press the the "OK/Pump" button (G) to get into sub menu items to active/ inactive to switch settings or to confirm settings ("OK").
  - Press the "Back" button (K) to a setting or cancel to return to the previous menu.
  - Press the "Menu" button (J) to return directly to the working screen.

**Note:** When the tempering or pump functions are active, the menu is locked. On the display, the active menu option is highlighted in yellow. The active status of a menu item is marked with a check ( $\sqrt{$ ).

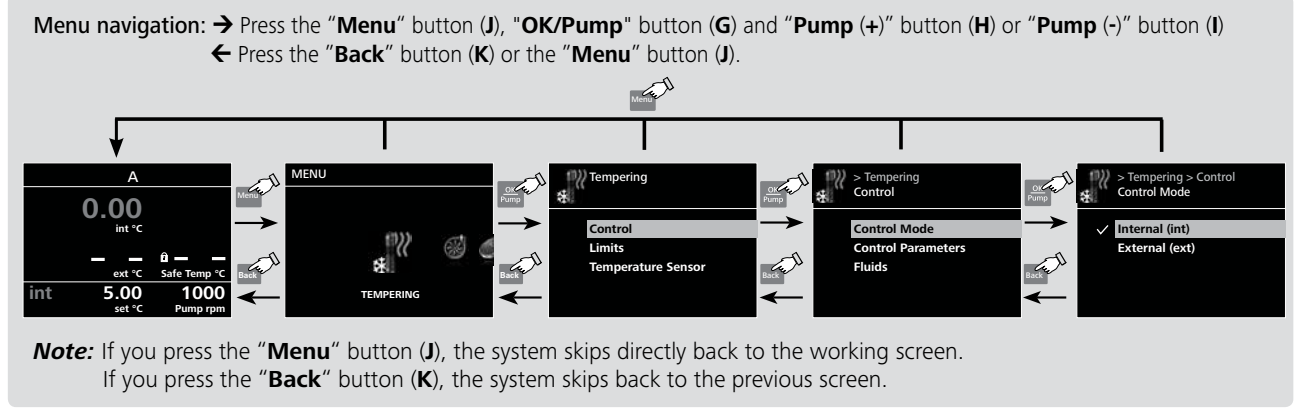

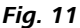

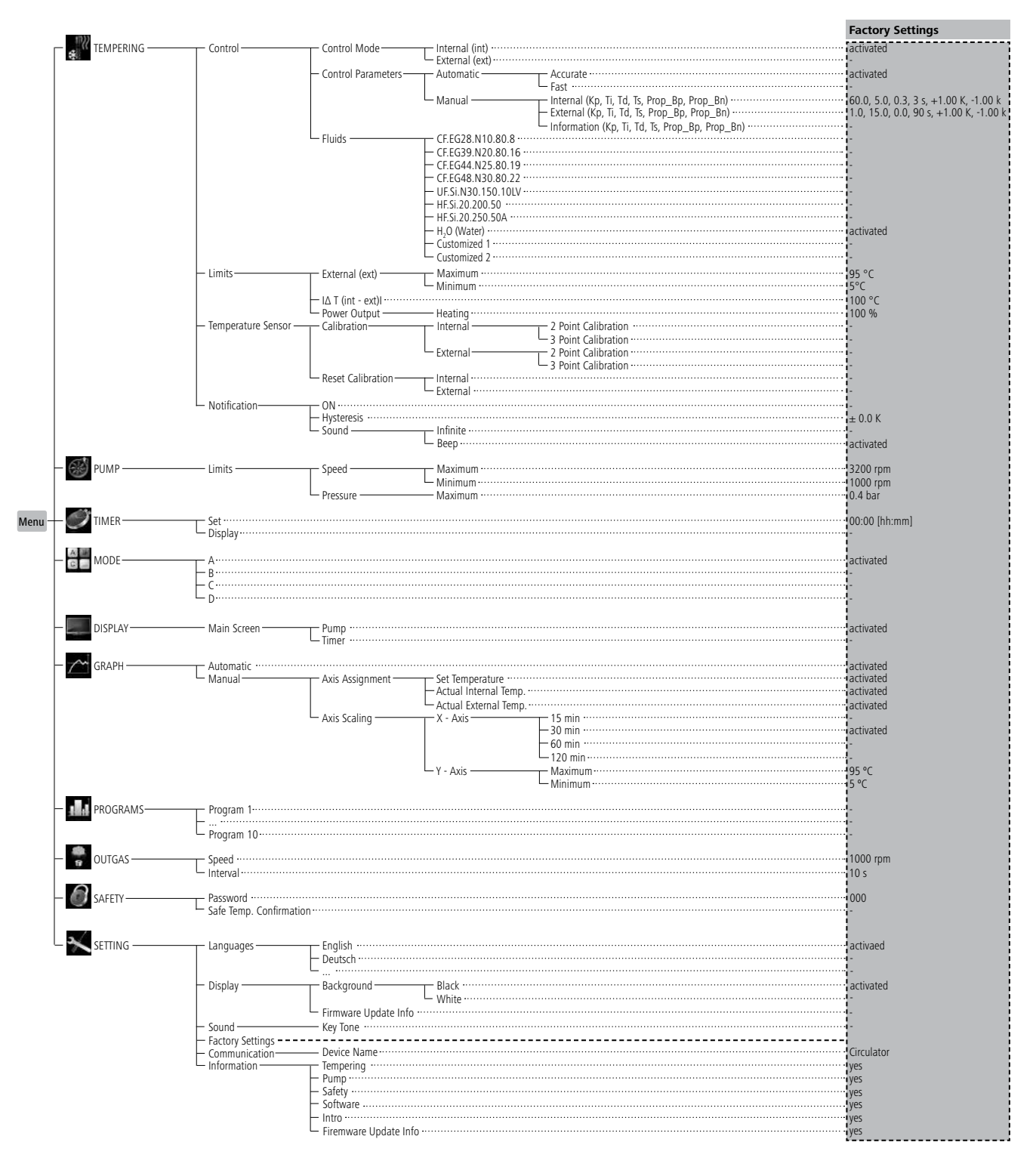

## TEMPERING:

### Control:

### Control Mode:

**Internal (int):** The temperature is regulated according to the internal temperature sensor.

*Extern (ext):* The temperature is regulated according to the external temperature sensor.

### Control parameters:

**<u>Automatic</u>**: The optimal control parameters for PID temperature control are determined automatically. This is the recommended mode.

Selecting "**Automatic**" allows you to set the dynamics for temperature control:

*Accurate:* precise tempering without overshooting. *Fast:* fast tempering with minimal overshooting.

**Manual:** The control parameters for PID temperature control can be set manually.

"**Manual**" should only be used in the event of special temperature control requirements.

When "**Manual**" is selected, the following parameters can be set for "**Internal (int)**" and "**External (ext)**" temperature control:

Kp: Proportional coefficient

The proportional coefficient  $\mathbf{Kp}$  is the controller amplification and determines how strongly the control deviation (the difference between the target temperature and actual temperature) directly affects the control variable (ontime of the heater). **Kp**-values that are too large can lead to the controller overshooting.

### Ti: Integral time

The integral time **Ti** (s) is the correction time and determines how strongly the duration of the control deviation affects the control variable. **Ti** compensates for an existing control deviation. A high **Ti** means a smaller and slower effect on the control variable. **Ti**-values that are too small can lead to instability of the controller.

Td: Differential time

The differential time **Td** (s) is the derivative time and determines how strongly the rate of change of the control deviation affects the control variable. **Td** compensates for rapid control deviations. A high **Td** means a smaller and slower effect on the control variable. **Td**-values that are too large can lead to instability of the controller.

### Ts: Sampling time

The sampling time **Ts** (s) is the time interval over which the control deviation is determined and the respective control variable (dependent on **Kp**, **Ti** and **Td**) is calculated.

**Ts** must be adjusted to match the response characteristic (total of all time constants) of the closed loop controlled system, so that the control variable can deliver a uniform and measurable change in the control deviation. **Ts** values that are too small or too large can lead to instability of the controller.

### <u>Fluids:</u>

Under the option "**Fluids**", a variety of heat transfer fluids can be selected.

The selected fluid limits the setting range of the target temperature. See table in the section "**Fluids**".

The maximum and minimum temperature values of the selected fluid can be set within these limitations.

### <u>Limits:</u>

Under the option "**External (ext)**", the maximum and minimum temperature for external temperature control can be set.

Under "I  $\Delta$  T (int - ext) I", the maximum difference between the internal and external temperature can be set.

Under "**Power Output**", the maximum heating output can be set as a percentage.

### Temperature sensor

The internal and external temperature measurement can be calibrated and compensated for.

By "calibration (Reset Calibration)", the calibration value for the internal or the external temperature sensor will be deleted.

### Notification:

### <u>ON:</u>

This menu option allows you to activate/deactivate the "Notification" function. A green check mark and a beep informing when the target value (hysteresis) has been reached.

### <u>Hysteresis:</u>

This menu option allows you to set the hysteresis from 0 to  $\pm$  2.0 K.

### <u>Sound:</u>

<u>Infinite:</u> Beep until you press the "Back" key. <u>Beep:</u> Single beep.

## BOMP

### <u>Limits:</u>

In "**Limits**" option, the user is allowed to set the maximum and minimum speed to the pump, and also the maximum pressure.

## C TIMER

### <u>Set:</u>

The user can set a target time (duration).

When device functions are started normally, this time is displayed on the working screen. The device functions stop automatically once this time has expired. The running time is then displayed again on the display.

*Note:* To deactivate the target time specification, set the target time to 00:00.

### Display:

Activate the timer display on the main display (working screen).

## MODE

### **Operating Mode A:**

After power-on/power failure no automatic restart of functions.

### **Operating Mode B:**

After power-on/power failure automatic restart of functions, depending on previous settings.

### Operating mode C:

Set values (set in **A** or **B**) cannot be changed. After power-on/power failure automatic restart of functions, depending on previous settings.

### Operating mode D:

Confirmation request for set value changes, if functions are active. After power-on/power failure no automatic restart of functions.

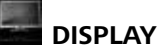

In the **"Display**" menu the user can specify what information will be displayed on the screen.

## 🖾 GRAPH

In this menu, you can set the options for the time-temperature diagram.

### Automatic:

The scaling of the temperature axis (Y-axis) is automatically determined, depending on the target temperature and the actual internal and external temperature. The time axis (X-axis) is permanently scaled to 30 minutes.

### Manual:

### Axis Assignment:

The temperature values to be displayed can be selected.

### <u>Axis scaling:</u>

Scaling of the time (X) and temperature axis (Y) can be selected or set.

## PROGRAMS

Under programs, 10 user-defined temperature-time profiles can be created. A program can consist of up to 10 segments.

Once a program has been selected, the following options are available:

### Start:

Starts the program upon request of loop mode.

**Infinite loop:** Upon completion of the last segment, the program continues with the first segment until the user ends the program by stopping a device function.

*Loop Count:* Indicates the total number of loop cycles until program end.

*Note:* At the end of the program all device functions are switched off.

### Edit:

Edit/change program parameters.

Seg No.: Segment number.

*Ctrl. Sensor (int/ext):* Determines whether control is through the internal (int) or external (ext) temperature sensor.

Temp.: Target temperature.

**Ctrl.Mode (Time / +/- x.x K):** In "**Ctrl.Mode Time**" the target values and settings of the segment are valid for the duration indicated in the column "**Time hh:mm**".

Afterwards, the next program segment is automatically executed.

In "**Ctrl.Mode +/- x.xx K**", the hysteresis (tolerance) of the actual temperature to the target temperature is set (e.g. +/- 0.1 K). The target values and settings of the segment are valid until the actual temperature reaches the target temperature +/- hysteresis for the first time.

Afterwards, the next program segment is automatically executed.

Pump rpm: Target speed of pump.

### Delete:

Deletes the selection highlighted in yellow (segment or program).

*Insert:* Inserts a new program segment after the selected segment.

Save: Saves changes.

### <u>View:</u>

Temperature-time overview displays for the program with segments of the selected program.

**Note:** If hysteresis is set as "**Ctrl.Mode +/-x.xx K**" for one or more segments in the program, the duration of the program cannot be determined.

Press the **"Pump (+)"** button (**H**) or **"Pump (-)"** button (**I**) and **"OK/Pump**" button (**G**) to display the segment details.

Cancel: Cancels the process.

**Note:** Once the program has been started, the program no., segment no. (active/total) and the remaining duration of the segment or hysteresis are displayed in the graph.

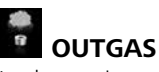

In the option, the user is allowed to set the outgas speed in range of 1000 rpm to 3200 rpm and outgas interval from 10 seconds to 240 seconds.

This function can be used when filling external devices such as laboratory reactors.

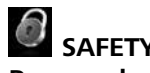

#### Password:

In the "**Password**" menu, the menu settings can be locked by a 3-digit password.

### Safe Temp. Confirmation:

This menu can confirm (safety temperature of the station) at start-up of the set "Safe Temp". A check mark ( $\sqrt{}$ ) indicates that the function is activated.

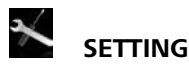

### Languages:

The "Languages" option allows the user to select the desired language.

### **Display:**

The "**Display**" option allows the user to change the background color of the working screen.

You can also activate the "Firmware Update Info" screen in this menu.

### Sound:

The "**Sound**" option allows the user to activate/deactivate the key tone.

### Factory Settings:

Select the "Factory settings" option with "OK/Pump" button. The system requests confirmation to restore the factory settings. Pressing the "OK" button resets all the system settings to the original standard values set at dispatch from the factory (see "Menu structure").

### **Communication:**

The "Device name" menu option allows you to edit the device name.

### Information:

The "**Information**" option offers the user an overview of the most important system settings of the device.

### Interface and output

The device can be operated in "Remote" mode via the RS 232 interface (**10**) or the USB interface (**11**) connected to a PC and with the laboratory software Labworlds*oft*<sup>®</sup>.

**Note:** Please comply with the system requirements together with the operating instructions and help section included with the software.

### **USB** interface:

The Universal Serial Bus (USB) is a serial bus for connecting the device to the PC. Equipped with USB devices can be connected to a PC during operation (hot plugging). Connected devices and their properties are automatically recognized. Use the USB interface in conjunction with labworldsoft® for operation in "Remote" mode and also to update the firmware.

### **USB device drivers:**

First, download the latest driver for  $\ensuremath{\mathsf{IKA}}$  devices with USB interface from:

### http://www.ika.com/ika/lws/download/usb-driver.zip.

Install the driver by running the setup file. Then connect the **IKA** device through the USB data cable to the PC.

The data communication is via a virtual COM port. Configuration, command syntax and commands of the virtual COM ports are as described in RS 232 interface.

### RS 232 interface:

#### Configuration

- The functions of the interface connections between the device and the automation system are chosen from the signals specified in EIA standard RS 232 in accordance with DIN 66 020 Part 1.
- For the electrical characteristics of the interface and the allocation of signal status, standard RS 232 applies in accordance with DIN 66 259 Part 1.
- Transmission procedure: asynchronous character transmission in start-stop mode.
- Type of transmission: full duplex.
- Character format: character representation in accordance with data format in DIN 66 022 for start-stop mode. 1 start bit; 7 character bits; 1 parity bit (even); 1 stop bit.
- Transmission speed: 9600 bit/s.
- Data flow control: none
- Access procedure: data transfer from the device to the computer takes place only at the computer's request.

### Command syntax and format:

The following applies to the command set:

- Commands are generally sent from the computer (Master) to the device (Slave).
- The device sends only at the computer's request. Even fault indications cannot be sent spontaneously from the device to the computer (automation system).
- Commands are transmitted in capital letters.
- Commands and parameters including successive parameters are separated by at least one space (Code: hex 0x20).

- Each individual command (incl. parameters and data) and each response are terminated with Blank CR Blank LF (Code: hex 0x20 hex 0x0d hex 0x20 hex 0x0A) and have a maximum length of 80 characters.
- The decimal separator in a number is a dot (Code: hex 0x2E).

The above details correspond as far as possible to the recommendations of the NAMUR working party (NAMUR recommendations for the design of electrical plug connections for analogue and digital signal transmission on individual items of laboratory control equipment, rev. 1.1).

The NAMUR commands and the additional specific **IKA** commands serve only as low level commands for communication between the device and the PC. With a suitable terminal or communications programme these commands can be transmitted directly to the device. The **IKA** software package, Labworld*soft*<sup>®</sup>, provides a convenient tool for controlling the device and collecting data under MS Windows, and includes graphical entry features, for motor speed ramps for example.

| <u>Commands:</u>   |                                                                                                    |  |  |
|--------------------|----------------------------------------------------------------------------------------------------|--|--|
| Commands           | Function                                                                                           |  |  |
| IN_PV_1            | Read the external actual temperature                                                               |  |  |
| IN_PV_2            | Read the internal actual temperature                                                               |  |  |
| IN_PV_3            | Read the safety actual temperature                                                                 |  |  |
| IN_PV_4            | Read the pump actual speed                                                                         |  |  |
| IN_SP_1            | Read the internal setting temperature (if 0: internal control)                                     |  |  |
|                    | Read the external setting temperature (if 1: external control)                                     |  |  |
| IN_SP_3            | Read the safety setting temperature                                                                |  |  |
| IN_SP_4            | Read the pump setting speed                                                                        |  |  |
| IN_TMODE           | E Read temperature control                                                                         |  |  |
|                    | 0: internal control                                                                                |  |  |
|                    | 1: external control                                                                                |  |  |
| OUT_SP_1 xxx       | Set the internal setting temperature XXX (if 0: internal control)                                  |  |  |
|                    | Set the external setting temperature XXX (if 1: external control)                                  |  |  |
| <u>OUT_SP_12@n</u> | Set the WD safety temperature with echo of the set (defined) value.                                |  |  |
| OUT_SP_4 xxx       | Set the pump speed XXX                                                                             |  |  |
| OUT_SP_42@n        | Set the WD-safety speed with echo of the set (defined) value.                                      |  |  |
| OUT_TMODE_0        | Set to Internal temperature control                                                                |  |  |
| OUT_TMODE_1        | Set to External temperature control                                                                |  |  |
| OUT_WD1@n          | Start the watchdog mode 1 and set the time for the watchdog to n (201500) seconds.                 |  |  |
|                    | Echo of the Watchdog time.                                                                         |  |  |
|                    | During a WD1-event, the heating and pump functions are switched off.                               |  |  |
|                    | This command needs to be send within the watchdog time.                                            |  |  |
| 001_WD2@n          | Start the watchdog mode 2 and set the watchdog time to n (201500) seconds.                         |  |  |
|                    | Echo of the Watchdog time.                                                                         |  |  |
|                    | building a wbz-event, the set temperature is changed to the wb safety temperature and the pump set |  |  |
|                    | This command needs to be send within the watchdog time                                             |  |  |
| RESET              | Reset the PC control and stop the device functions                                                 |  |  |
| CTART 1            | Start the heating function                                                                         |  |  |
|                    | Start the nump function                                                                            |  |  |
|                    | Stop the beating function                                                                          |  |  |
|                    | Stop the nearing function                                                                          |  |  |
| <u>310F_4</u>      |                                                                                                    |  |  |

### PC 1.1 Cable:

This cable is required to connect RS 232 port (10) to a PC.

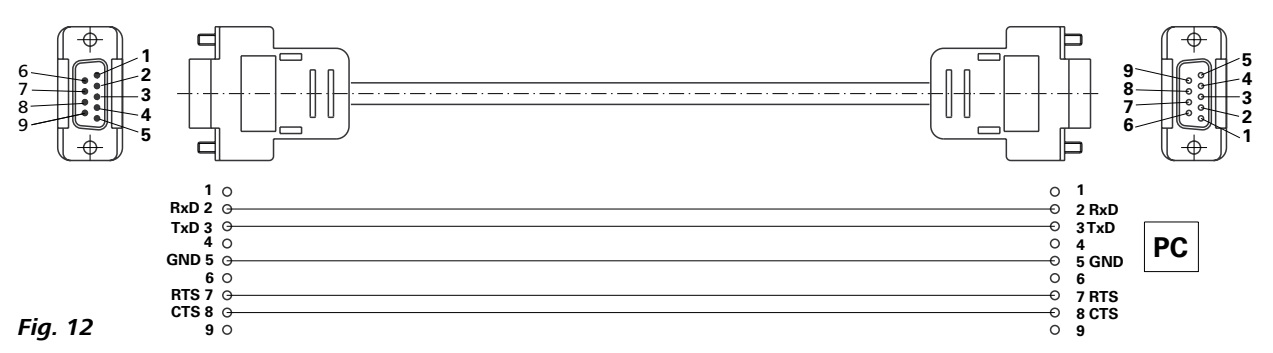

### USB 2.0 cable A - Micro B:

This cable is required to connect USB port (11) to a PC.

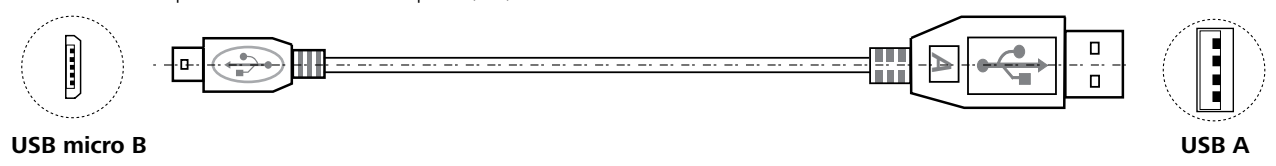

Fig.13

### Maintenance and cleaning

The device is maintenance-free. It is only subject to the natural wear and tear of components and their statistical failure rate.

### Cleaning:

cleaning agents which have been approved by

Use only cleaning agents which have been approved by **IKA** to clean the devices:

These are: water (containing surfactant) and isopropyl alcohol.

- Wear protective gloves while cleaning the device.
- Electrical devices may not be placed in the cleansing agent for the purpose of cleaning.
- Do not allow moisture to get into the device when cleaning.
- Before using another than the recommended method for cleaning or decontamination, the user must ascertain with **IKA** that this method does not damage the device.

### Spare parts order:

When ordering spare parts, please give:

- machine type
- manufacturing number, see type plate
- item and designation of the spare part, see **www.ika.com**, spare parts diagram and list
- Software version.

### **Repair:**

### Please send the device for repair only after it has been cleaned and is free from any materials which may constitute a health hazard.

For repair, please request the "**Decontamination Certificate**" from **IKA**, or download printout of it from the **IKA** website **www.ika.com**.

If you require servicing, return the device in its original packaging. Storage packaging is not sufficient. Please also use suitable transport packaging.

## **Error codes**

Any malfunctions during operation will be identified by an error message on the display.

Proceed as follows in such cases:

@ Switch off device using the main switch at the back of the device

Carry out corrective measures

Restart device

| Error code | Effect                  | Cause                                                                             | Solution                                                                                                    |
|------------|-------------------------|-----------------------------------------------------------------------------------|----------------------------------------------------------------------------------------------------|
| Error 01   | Pump off<br>Heating off | No external temperature sensor                                                    | Check this sensor                                                                                                    |
| Error 02   | Pump off<br>Heating off | Motor over current (rate current)                                                 | <ul> <li>Reduce pump motor speed</li> <li>Use fluid with lower viscosity</li> <li>Check if the pump impeller is blocked</li> </ul> |
| Error 03   | Pump off<br>Heating off | Motor over current (max current)                                                  | <ul> <li>Reduce pump motor speed</li> <li>Use fluid with lower viscosity</li> <li>Check if the pump impeller is blocked</li> </ul> |
| Error 04   | Pump off<br>Heating off | Motor hall signal missing                                                         | <ul> <li>Reduce pump motor speed</li> <li>Use fluid with lower viscosity</li> <li>Check if the pump impeller is blocked</li> </ul> |
| Error 05   | Pump off<br>Heating off | Too high liquid level                                                             | - Check the liquid level and buoyage                                                                                               |
| Error 06   | Pump off<br>Heating off | Too low liquid level                                                              | - Check the liquid level and buoyage                                                                                               |
| Error 07   | Pump off<br>Heating off | Too high voltage                                                                  | - Check the mains power                                                                                                    |
| Error 08   | Pump off<br>Heating off | Too low voltage                                                                   | - Check the mains power                                                                                                    |
| Error 09   | Pump off<br>Heating off | Device internal temperature is too high                                           | - Check the ambient temperature and let the device cool down                                                                       |
| Error 10   | Pump off<br>Heating off | PC communication failure                                                          | - Check communication cable                                                                                                    |
| Error 11   | Pump off<br>Heating off | Temperature difference between<br>control sensor and safety sensor is<br>too much | - Check safety temperature circuit and bath fluid                                                                                  |
| Error 12   | Pump off<br>Heating off | Safety temperature alarm                                                          | - Check the bath temperature measurement                                                                                           |
| Error 13   | Pump off<br>Heating off | Heater switched off by safety circuit                                             | - Check safety temperature set value, liquid level                                                                                 |
| Error 14   | Pump off<br>Heating off | Fan error                                                                         | - Check the fan and clean the grids at the rear side                                                                               |

If the actions described fails to resolve the fault or another error code is displayed then take one of the following steps:

- Contact the service department

- Send the device for repair, including a short description of the fault.

### • Tubing, hoses, adapters and couplings

- LT 5.20Metal hose (isolated M16 x 1)LT 5.21PTFE hose (isolated M16 x 1)H.PVC.8PVC hose (nominal width 8)
- **H.PVC.12** PVC hose (nominal width 3)
- **H.SI.8** Silicone hose (nominal width 8)
- **H.SI.12** Silicone hose (nominal width 12)

### • Tubing Insulations

| ISO. 8 | Insulation (8 mm)  |
|--------|--------------------|
| ISO.12 | Insulation (12 mm) |

- Bath vessels
  - **IB eco 8** Plastic bath (8 litre)
  - IB eco 18 Plastic bath (18 litre)
  - **IB pro 9** Stainless steel bath (9 litre)
  - IB pro 12 Stainless steel bath (12 litre)
  - IB pro 20 Stainless steel bath (20 litre)

### Bridges and Covers

BS.ICCSmall bridge (for IB eco 8, IB pro 9)BL.ICCLarge bridge (for IB eco 18, IB pro 12, IB pro 20)CS.ICCSamll cover (for IB eco 8, IB pro 9)CM.ICCMedium cover (for IB pro 12)CL.ICCLarge cover (for IB eco 18, IB pro 20)

### Additional accessories

PCS.ICCPump setPt 100.3Temperature sensorPC 1.1Cable (RS 232)

Labworlds*oft*®

See more accessories on www.ika.com.

## Technical data

| Nominal voltage                                                                                                    | VAC    | 230 ± 10 % / 115 ± 10 % / 100 ± 10 %                           |
|----------------------------------------------------------------------------------------------------|--------|----------------------------------------------------------------|
| Frequency                                                                                                    | Hz     | 50 / 60                                                        |
| Max. input Power                                                                                                    | W      | 2100 (230 VAC) / 1100 (115 VAC) / 860 (100 VAC)                |
| Working temperature range (RT+10 °C at 1000rpm)                                                                                                    | °C     | RT + 10 150                                                    |
| Operating temperature range (with external cooling)                                                                                                    | °C     | - 20 150                                                       |
| Temperature stability – Internal temperature control 70 °C, water (according to DIN12876)                                                               | к      | ± 0.01                                                         |
| Temperature control                                                                                                    |        | PID (Automatic/user setting)                                   |
| Temperature measurement, absolutely accuracy:<br>Internal (int) (adjustable by calibration)<br>External (ext) (adjustable by calibration)               | к<br>к | ± 0.2<br>± 0.2                                                 |
| External Pt 100.3 temperature sensor tolerance to DIN EN 60751 class A, $\leq \pm$ (0.15 + 0.002 x  T ), e.g. at max. 100°C (adjustable by calibration) | к      | ± 0.35 (at 100°C)                                              |
| Temperature setting                                                                                                    |        | Button                                                         |
| Temperature setting resolution                                                                                                    | К      | 0.1                                                            |
| Temperature display                                                                                                    |        | TFT LCD                                                        |
| Temperature display resolution                                                                                                    | К      | 0.01                                                           |
| Classification according to DIN 12876-1                                                                                                    |        | Class III (FL) suitable for flammable and non-flammable fluids |
| Safety circuit (adjustable)                                                                                                    | °C     | 0 160                                                          |
| Safety temperature display                                                                                                    |        | TFT LCD                                                        |
| Heating capacity                                                                                                    | W      | 2000 (230 VAC) / 1000 (115 VAC) / 760 (100 VAC)                |
| Pump speed (adjustable)                                                                                                    | rpm    | 1000 3200                                                      |
| Max. pump pressure/suction                                                                                                    | bar    | 0.3 / 0.2                                                      |
| Max. flow rate (at 0 bar)                                                                                                    | l/min  | 18                                                             |
| Sub-level protection                                                                                                    |        | Yes                                                            |
| Interface                                                                                                    |        | RS 232, USB                                                    |
| Permitted on-time                                                                                                    | %      | 100                                                            |
| Protection class according to EN 60529                                                                                                    |        | IP 21                                                          |
| Protection class                                                                                                    |        |                                                                |
| Excess voltage category                                                                                                    |        |                                                                |
| Contamination level                                                                                                    |        | 2                                                              |
| Permitted ambient temperature                                                                                                    | °C     | + 5 + 40                                                       |
| Permitted ambient humidity (relative)                                                                                                    | %      | 80                                                             |
| Dimension (W x D x H)                                                                                                    | mm     | 145 x 200 x 340                                                |
| Weight                                                                                                    | kg     | 3.8                                                            |
| Operation at a terrestrial altitude                                                                                                    | m      | max. 2000                                                      |

**Note:** Complies to EN 61000-3-11 subject to conditional connection:  $Zmax = 0.282 \Omega$ . If necessary, consult your electricity supplier.

Subject to technical changes!

### Warranty

In accordance with **IKA** warranty conditions, the warranty period is 24 months. For claims under the warranty please contact your local dealer. You may also send the machine direct to our factory, enclosing the delivery invoice and giving reasons for the claim. You will be liable for freight costs.

The warranty does not cover worn out parts, nor does it apply to faults resulting from improper use, insufficient care or maintenance not carried out in accordance with the instructions in this operating manual.

### Pump performance curve

#### Pump performance curve measured with water:

(Measurements done according DIN 12876-2 with water at 20°C; pump in a closed-loop circuit).

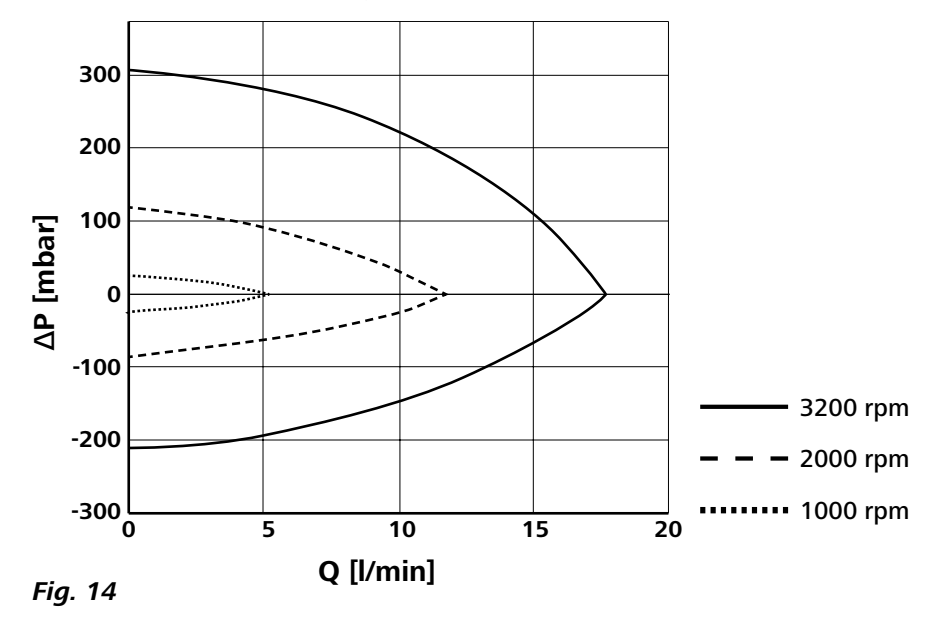

## IKA-Werke GmbH & Co.KG

Janke & Kunkel-Str. 10 D-79219 Staufen Tel. +49 7633 831-0 Fax +49 7633 831-98 sales@ika.de

# www.ika.com